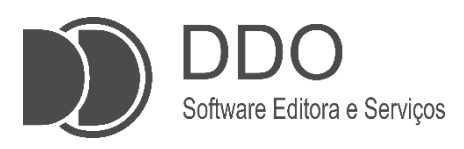

# MANUAL DO USUÁRIO – SISTEMA DDO FRENTE AUTOATENDIMENTO VOLTADO PARA PADARIAS

Guia Completo de Operação do DDO Frente Autoatendimento Assistente Virtual Voltado para Padarias

> Autor Vitor H. Scatena

Jales 2025

# **SUMÁRIO**

| 1. | INTRODUÇÃO                                                  | 2 |
|----|-------------------------------------------------------------|---|
| 2. | INICIANDO O ATENDIMENTO                                     | 3 |
|    | 2.1 Iniciando Uma Compra                                    | 3 |
|    | 2.2 Selecionando um Item para pesagem                       | 4 |
|    | 2.3 Pesando o Item Escolhido                                | 4 |
|    | 2.4 Lista de Produtos e Adicionar Item por Código de Barras | 6 |
|    | 2.5 Vinculando CPF ou CNPJ ao Cupom Fiscal                  | 7 |
|    | 2.6 Definindo Método de Pagamento                           | 9 |
| 3. | POSSÍVEIS MENSAGENS E ERROS DO SISTEMA                      | 1 |

# 1. INTRODUÇÃO:

Este manual tem como finalidade apresentar as instruções de uso do Sistema DDO Frente Autoatendimento, desenvolvido, mantido e comercializado pela empresa Sistemas DDO. Trata-se de um sistema do PDV (Ponto de tipo Venda). voltado especificamente para padarias, que permite ao cliente realizar o processo de compra de forma autônoma por meio de um terminal de autoatendimento com balança integrada.

Ο Sistema DDO Frente Autoatendimento permite a pesagem de produtos vendidos por peso, como pães, bolos e itens de confeitaria, o registro das compras e а finalização do pagamento, sem а necessidade de interação com operadores. O

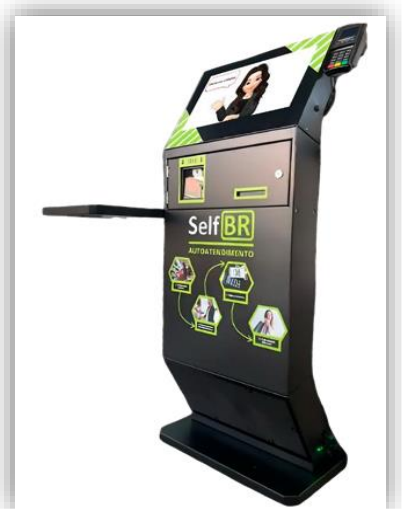

Figura 1: Totem de Self Checkout da Marca SelfBR

pagamento é realizado por meio de métodos eletrônicos, incluindo PIX e cartões de débito e crédito.

Este manual descreve, de forma detalhada, os procedimentos operacionais do sistema, abrangendo as etapas de pesagem, registro e pagamento, com o objetivo de orientar o correto manusejo do terminal de autoatendimento no ambiente comercial.

## 2. INICIANDO O ATENDIMENTO:

Ao ligar o totem, o cliente será apresentado à interface do sistema **DDO Frente Autoatendimento**. A tela inicial (**Figura 2**), <u>exibida em modo fullscreen</u> (tela cheia), é carregada automaticamente junto ao navegador configurado para operar em **modo kiosk**<sup>1</sup>, garantindo que o usuário não tenha acesso a outras aplicações instaladas no dispositivo.

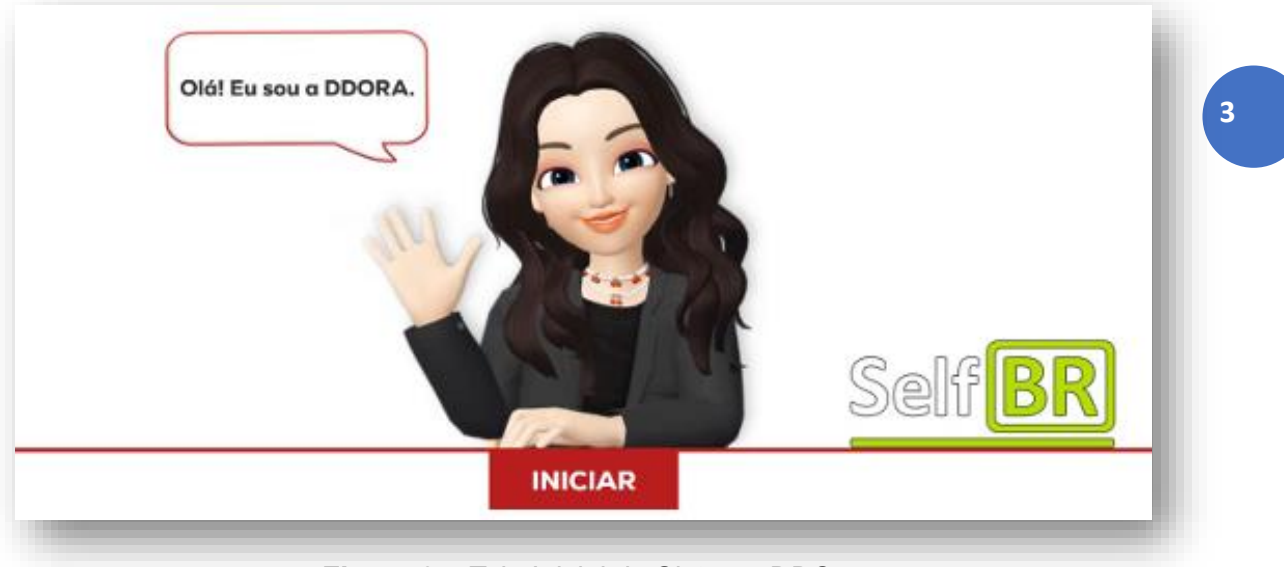

**Figura 2** – Tela Inicial do Sistema DDO Frente Autoatendimento

Como observado na **Figura 2**, temos a presença de uma personagem. A principal interação com o sistema é realizada por meio dessa personagem animada chamada **DDORA** (<u>DDO</u> <u>R</u>ápido <u>Atendimento</u>), que guia o usuário durante todo o processo de autoatendimento. A DDORA é responsável por auxiliar o cliente no registro dos produtos e na finalização das compras.

### 2.1 Iniciando Uma Compra:

**a.** Antes de iniciar o processo de compra, é importante <u>garantir que</u> <u>todos os produtos já estejam cadastrados</u> no sistema. A tela inicial, mostrada na **Figura 2**, será exibida para o usuário, permitindo o início do registro da compra.

**b.** Para começar o processo, o <u>usuário deve clicar no botão "**INICIAR**"</u>, para dar início a pesagem ou/e leitura dos itens desejados.

<sup>&</sup>lt;sup>1</sup> Modo Kiosk: Configuração que restringe o dispositivo a uma única aplicação, bloqueando o acesso a outras funcionalidades.

#### 2.2 Selecionando um Item para pesagem:

**a.** Após selecionar o botão "**INICIAR**", o sistema conduzirá o usuário, por meio da assistente virtual, até a interface de registro de produtos (**Figura 3**). Esta interface apresenta uma lista com imagem e nome de <u>até 12 itens distintos</u> disponíveis para pesagem. Nessa etapa, a assistente virtual orienta o usuário a selecionar o item desejado, clicando diretamente na respectiva imagem para prosseguir com a pesagem.

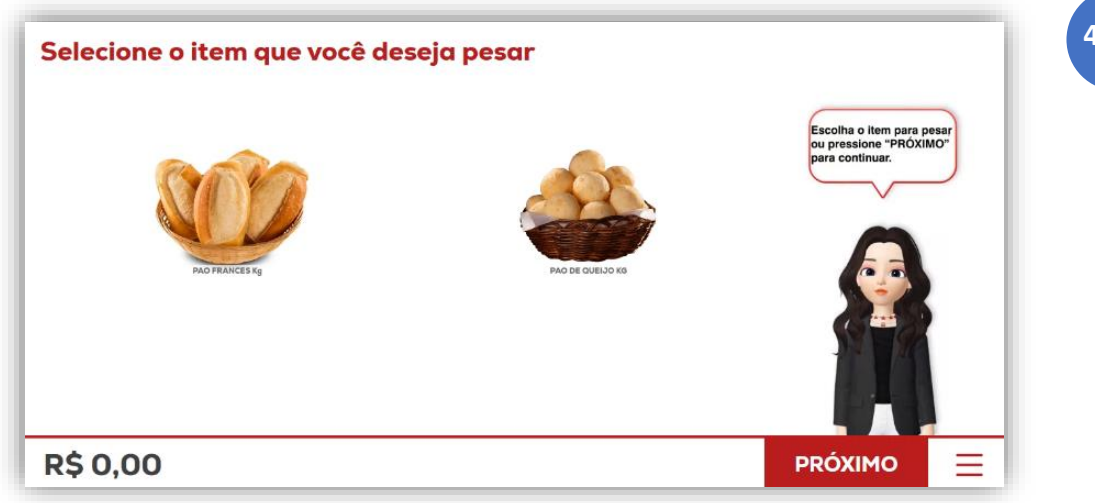

Figura 3 – Interface de Registro de Produtos

Observação: A interface de pesagem pode ser desabilitada nos casos em que o estabelecimento não comercializa itens a granel.

**b.** Caso não haja necessidade de selecionar itens para pesagem, o usuário deverá acionar o botão "**PRÓXIMO**", localizado no canto inferior direito da tela. Ao fazer isso, o sistema avançará diretamente para a etapa de leitura de código de barras, conforme descrito no **Capítulo 2, tópico 2.4 - página 6** deste manual.

### 2.3 Pesando o Item Escolhido:

**a.** Após a seleção do produto na tela do totem, será exibida uma nova interface (**Figura 4**) na qual a assistente virtual orientará o usuário a posicionar o item na balança integrada ao totem. A balança está fixada na lateral esquerda do equipamento, sobre um suporte metálico.

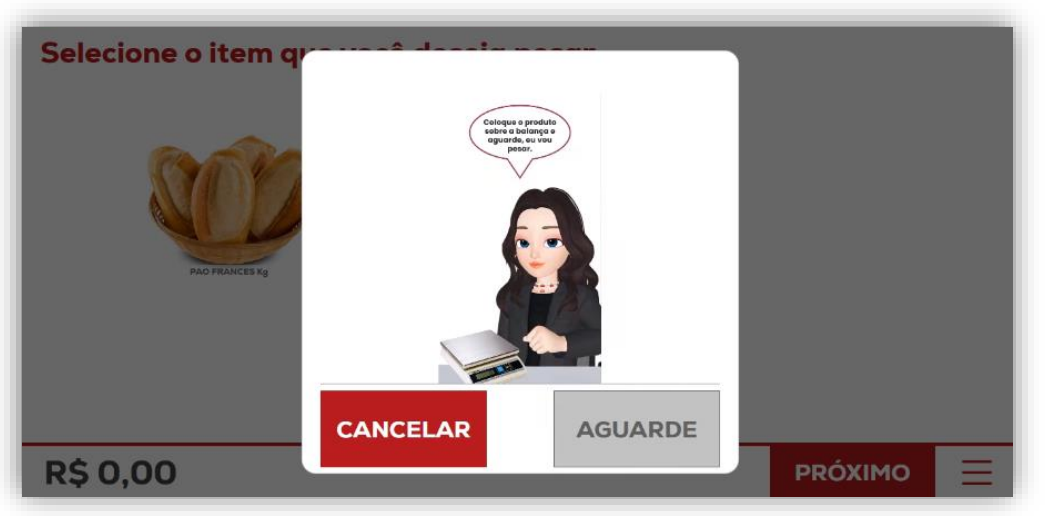

*Figura 4* – *Interface de Pesagem* 

**b.** Com o produto posicionado sobre a balança, o sistema realizará a leitura do peso e calculará automaticamente o valor correspondente à quantidade pesada.

**c.** Assim que o peso for estabilizado e reconhecido pela balança, uma nova interface será exibida, apresentando as informações do item pesado (**Figura 5**). Esta interface incluirá o nome do produto, a data da pesagem, o preço por quilo do item selecionado, o peso do produto e o valor total a ser pago pelo cliente, ou seja, o valor referente ao produto que foi recém-pesado.

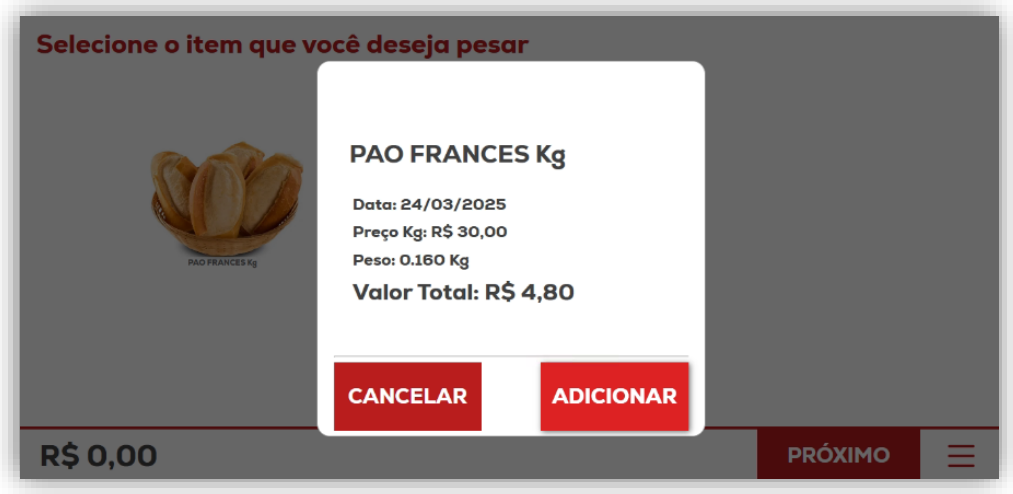

**Figura 5** – Interface com Informações Relativas ao Item Pesado

**d.** O botão **"ADICIONAR"** será habilitado após a estabilização do peso. Ao selecionar este botão, o produto será adicionado à lista de itens no sistema, e o usuário será automaticamente redirecionado à interface de registro de produtos, conforme ilustrado na **Figura 3**. <u>O</u>

usuário pode repetir esse processo para pesar e registrar quantos produtos desejar.

**e.** Após a pesagem de todos os produtos desejados, o usuário deve selecionar o botão "**PRÓXIMO**" na interface de registro de produtos, localizado no canto inferior direito da tela, conforme ilustrado na **Figura 3**.

#### 2.4 Lista de Produtos e Adicionar Item por Código de Barras:

a. Após selecionar o botão "**PRÓXIMO**", o sistema direcionará o usuário para a **Lista de Produtos (Figura 6**). Nessa interface, serão exibidos os produtos que foram pesados e adicionados na etapa anterior. <u>Caso o usuário não tenha adicionado nenhum produto, a interface será apresentada como uma lista vazia</u>. Nesta etapa, os produtos também podem ser adicionados ao carrinho por meio da leitura de seus códigos de barras.

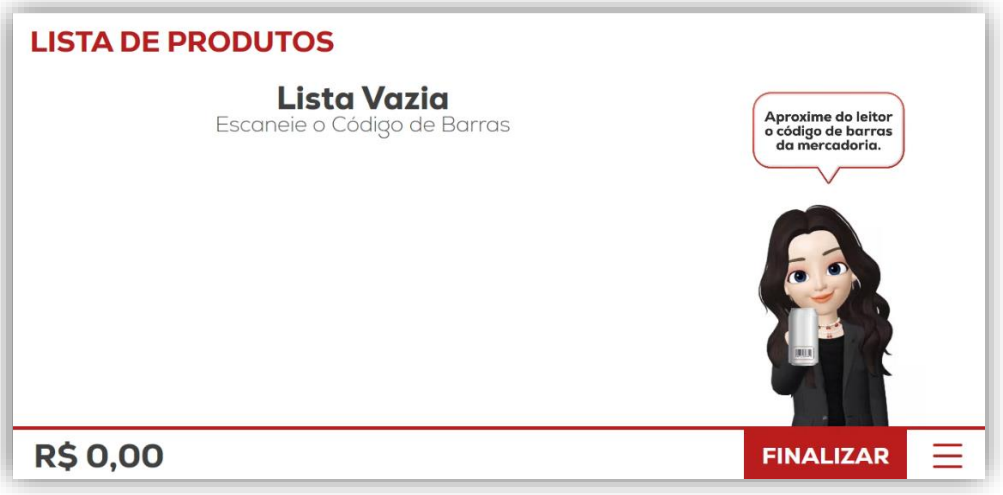

*Figura 6* – *Lista de Produtos (Vazia)* 

**b.** O leitor de código de barras está posicionado na estrutura do totem, no lado esquerdo, logo abaixo do monitor<u>. O usuário deverá aproximar</u> <u>o produto do leitor</u> para que o código seja capturado e registrado automaticamente. 6

**c.** Assim que o código de barras é lido, o <u>item será instantaneamente</u> <u>adicionado à lista de produtos</u> visível na tela do totem (**Figura 7**), permitindo que o usuário acompanhe o progresso da compra.

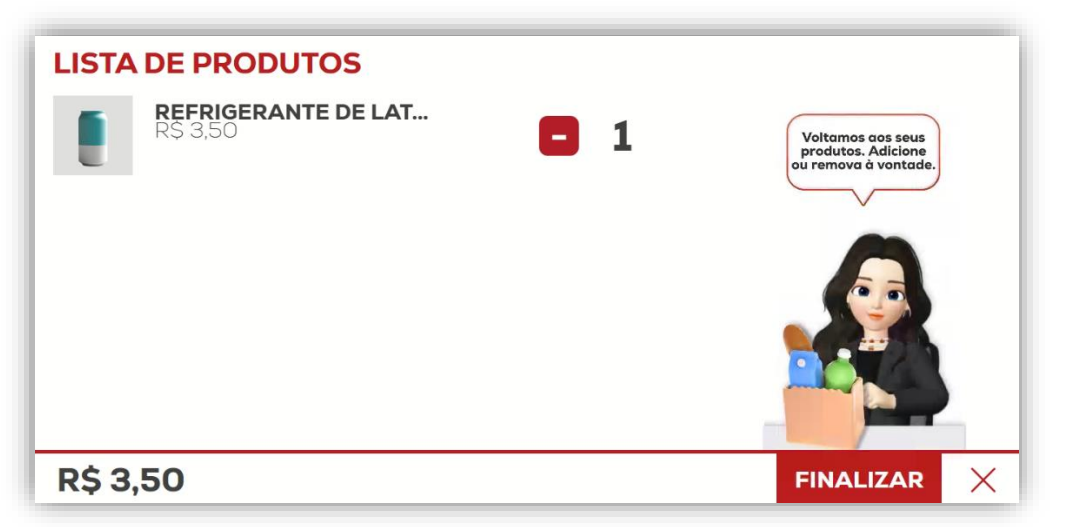

Figura 7 – Lista de Produtos (Com Item)

**d.** Após concluir a leitura de todos os produtos desejados, o usuário deverá clicar no botão "**FINALIZAR**", localizado no canto inferior direito da tela, para avançar para a próxima etapa.

# 2.5 Vinculando CPF ou CNPJ ao Cupom Fiscal:

**a**. Após concluir a etapa anterior, o usuário será redirecionado para a tela de vinculação do **CPF** ou **CNPJ** (**Figura 8**). Nessa etapa, o sistema oferece a opção de inserir o CPF ou CNPJ do cliente para vincular ao cupom fiscal. O usuário pode digitar o número do CPF ou CNPJ diretamente no campo indicado.

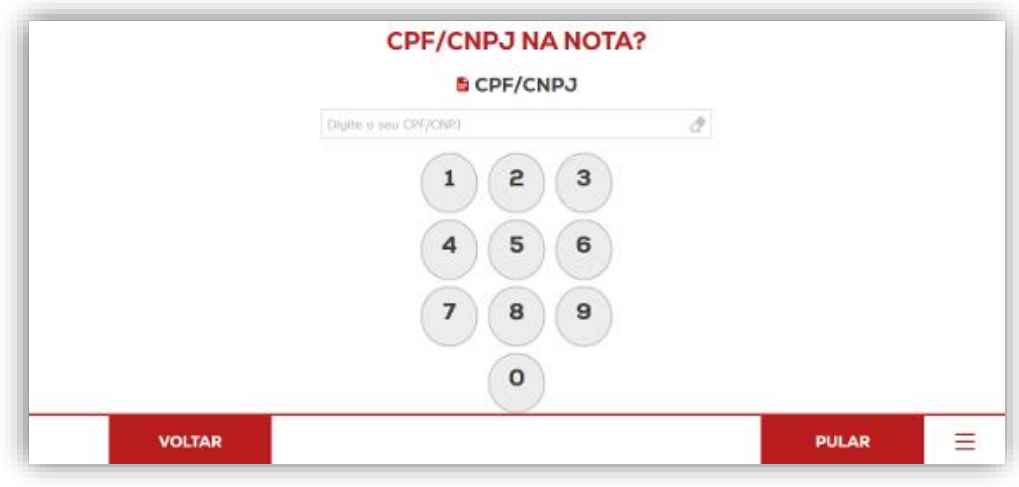

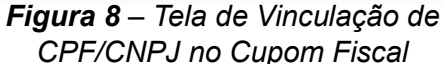

**b.** Caso o usuário prefira não vincular o CPF ou CNPJ ao cupom fiscal, basta clicar no botão "**PULAR**", localizado no canto inferior direito da tela, e seguir para a próxima etapa do processo de compra.

c. <u>Caso o usuário deseje vincular algum documento</u>, ele pode digitálo com o auxílio do teclado virtual disponível na tela. Após inserir o CPF ou CNPJ, basta clicar no botão "AVANÇAR", localizado na parte inferior da tela, conforme ilustrado na próxima imagem (Figura 9), para prosseguir para a próxima etapa do processo de compra.

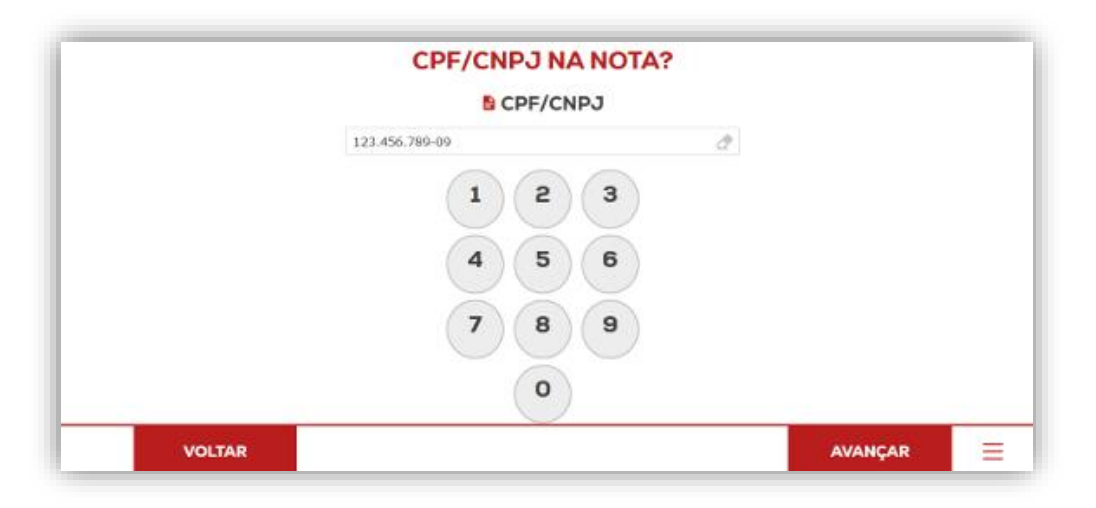

**Figura 9** – Tela de Vinculação de CPF/CNPJ no Cupom Fiscal Inserindo Dados

#### 2.6 Definindo Método de Pagamento:

Neste momento, fomos direcionados para a <u>interface de definição do</u> <u>método de pagamento</u>, conforme ilustrado na **Figura 10**. Para efetuar o pagamento no autoatendimento, o usuário tem à disposição três meios de pagamento: **Cartão de "CRÉDITO"**, "**DÉBITO"** ou "**PIX**".

| MÉTODOS DE PAGAMENTO<br>Total a Pagar |                                            |
|---------------------------------------|--------------------------------------------|
| R\$ 3,50                              | Agora, selecione o<br>método de pagamento. |
| Crédito                               |                                            |
| Débito                                |                                            |
| Pix                                   |                                            |
| VOLTAR                                | ≡                                          |

*Figura 10* – Tela de Definição do Método de pagamento

Após selecionar o meio de pagamento, o usuário deverá seguir as instruções na tela referentes ao método escolhido:

a. Pagamento Via Cartão de Débito ou Crédito: Após selecionar a opção de pagamento por débito <u>ou</u> crédito, o usuário será redirecionado para a tela de instruções para pagamento via cartão (Figura 11). De acordo com as orientações exibidas na interface, o próximo passo é inserir ou aproximar o cartão de débito ou crédito na maquininha de cartões, localizada na parte superior direita do totem, ao lado da tela. Após digitar a senha do cartão (caso tenha sido requerido), o usuário deve aguardar a confirmação do pagamento. Após a confirmação, o cartão pode ser retirado.

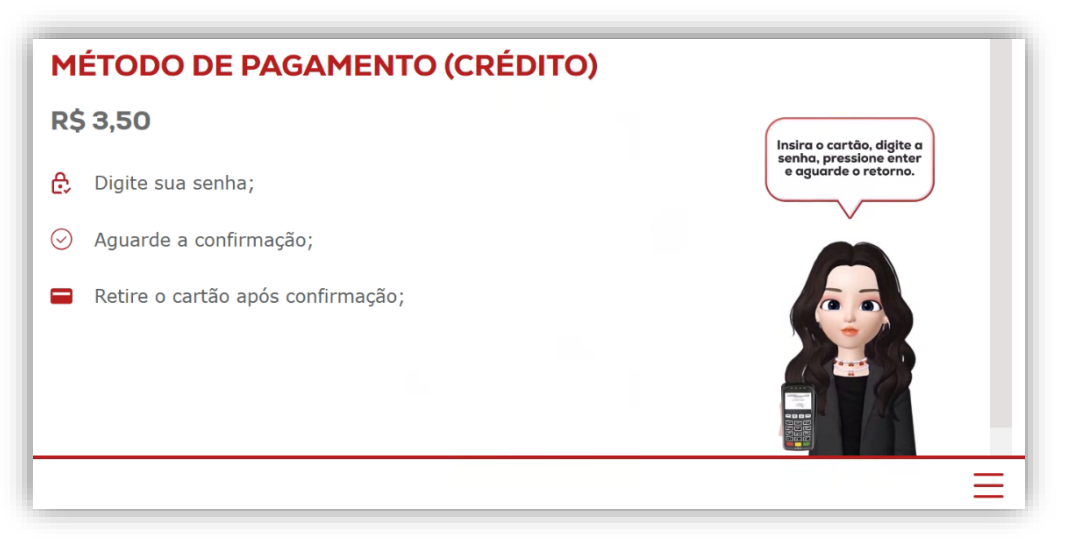

**Figura 11** – Instruções Para Pagamento (Opções Crédito ou Débito)

**b.** Pagamento Via PIX: Ao selecionar o método de pagamento via PIX, o usuário será redirecionado para a tela de instruções de pagamento via PIX (Figura 12). Nessa tela, será exibido um QR Code para a realização do pagamento. O usuário deverá, utilizando o aplicativo do seu banco, posicionar seu aparelho sobre o QR Code para concluir o pagamento.

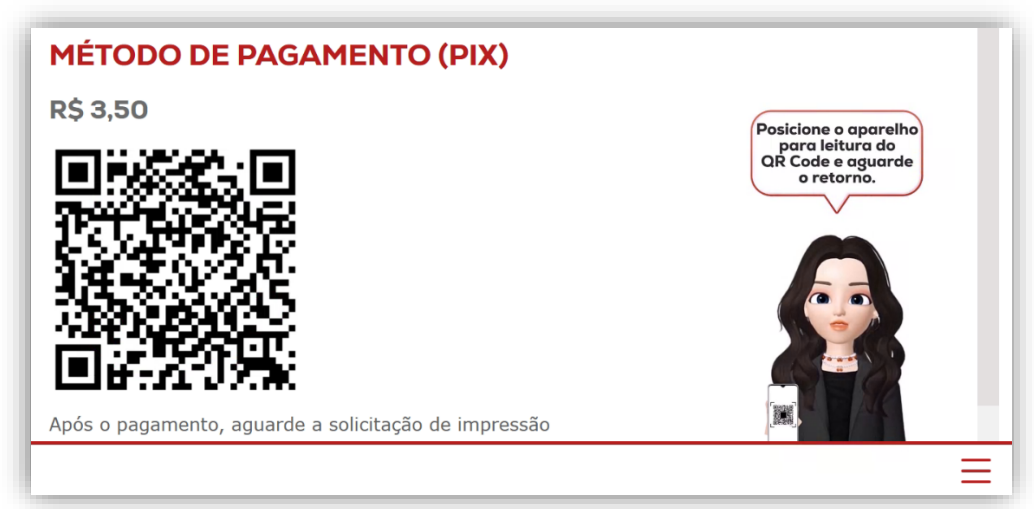

Figura 12 – Instruções Para Pagamento Via Pix

Em **ambas as formas de pagamento**, o usuário deverá aguardar o processamento da transação. Após a confirmação do pagamento, o cupom fiscal e o comprovante do meio de pagamento escolhido serão impressos. <u>O usuário deve **retirar ambos os comprovantes** da impressora para concluir o processo.</u>

Após a impressão dos comprovantes, **o usuário deverá retirar suas mercadorias**. Em seguida, <u>o sistema retornará automaticamente à tela inicial de</u> <u>vendas</u>, pronta para um novo atendimento.

### 3. POSSÍVEIS MENSAGENS E ERROS DO SISTEMA:

A seguir, apresentamos uma tabela com **possíveis** erros no **Sistema DDO Frente Autoatendimento**, a parte do processo em que esses erros costumam ocorrer e as soluções recomendadas.

| MENSAGEM DE ERRO                                                          | PASSO DA VENDA                            | SOLUÇÃO                                                                                                    |  |
|---------------------------------------------------------------------------|-------------------------------------------|----------------------------------------------------------------------------------------------------|--|
| Tela congelada                                                            | Indefinido                                | Reiniciar o totem no botão<br>de acionamento do<br>sistema na lateral                                                                        |  |
| Desculpe, parece que não<br>há conexão com a internet<br>no momento       | Início da venda                           | Verificar conectividade do<br>Totem nas configurações,<br>examinar cabos e<br>conectores de rede, verificar<br>roteadores/switch.            |  |
| Desculpe, houve um<br>problema com a<br>maquininha de cartão              | Início do Pagamento                       | Verificar se o Pinpad está<br>ligado, verificar<br>conectividade do mesmo<br>com a placa mãe.                                                |  |
| Não é possível realizar a<br>venda sem nenhum<br>produto. Tente novamente | Finalizando a compra                      | Verificar se foi adicionado<br>itens na lista de produtos,<br>verificar se o leitor de código<br>de barras está funcionando<br>corretamente. |  |
| O código do produto<br>fornecido está incorreto.<br>Tente novamente       | Inserindo itens à lista de<br>produtos    | Verificar se o código de<br>barras do produto está em<br>boas condições para leitura.<br>Verificar o cadastro do<br>produto no sistema.      |  |
| Tente novamente ou<br>escolha um método de<br>pagamento diferente         | Pagamento                                 | Verificar se o cartão foi<br>inserido corretamente,<br>verificar se foi feito a leitura<br>do QR Code do PIX<br>corretamente.                |  |
| CPF inserido é inválido                                                   | Vinculação de CPF/CNPJ<br>ao cupom fiscal | Verificar se o número do<br>documento foi digitado<br>corretamente, pois é feito<br>uma validação com o<br>documento.                        |  |
| Ocorreu um problema com<br>a venda.                                       | Finalizando a compra                      | Entrar em contato com<br>nosso suporte. Sistemas<br>DDO (contatos na última<br>página).                                                      |  |
| Peso Instável                                                             | Pesagem de produto                        | Verificar se não existe algo<br>que faça o peso variar na<br>balança                                                                         |  |
| Peso negativo                                                             | Pesagem de produto                        | Reiniciar a balança sem<br>produto sobre ela                                                                                                 |  |

**Tabela 1** – Tabela de Possíveis Erros – SistemaDDO Frente Autoatendimento

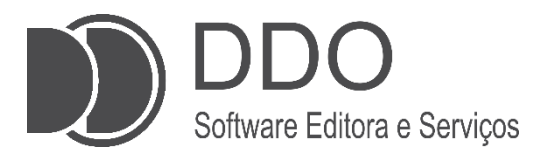

#### **CONTATO PARA SUPORTE**

(17)99749-6668 (Setor Comercial) (17)99631-7606 (Setor técnico) <u>suporte@sistemasddo.com.br</u>

> Visite nossa página na WEB www.selfbr.com.br

Rua dez, 2241, Centro Jales-SP

Material desenvolvido pela equipe DDO 1ª edição: março de 2025 Jales - 2025